## How to apply for a GET license

First, go to hitax.hawaii.gov

Click on "Register New Business License"

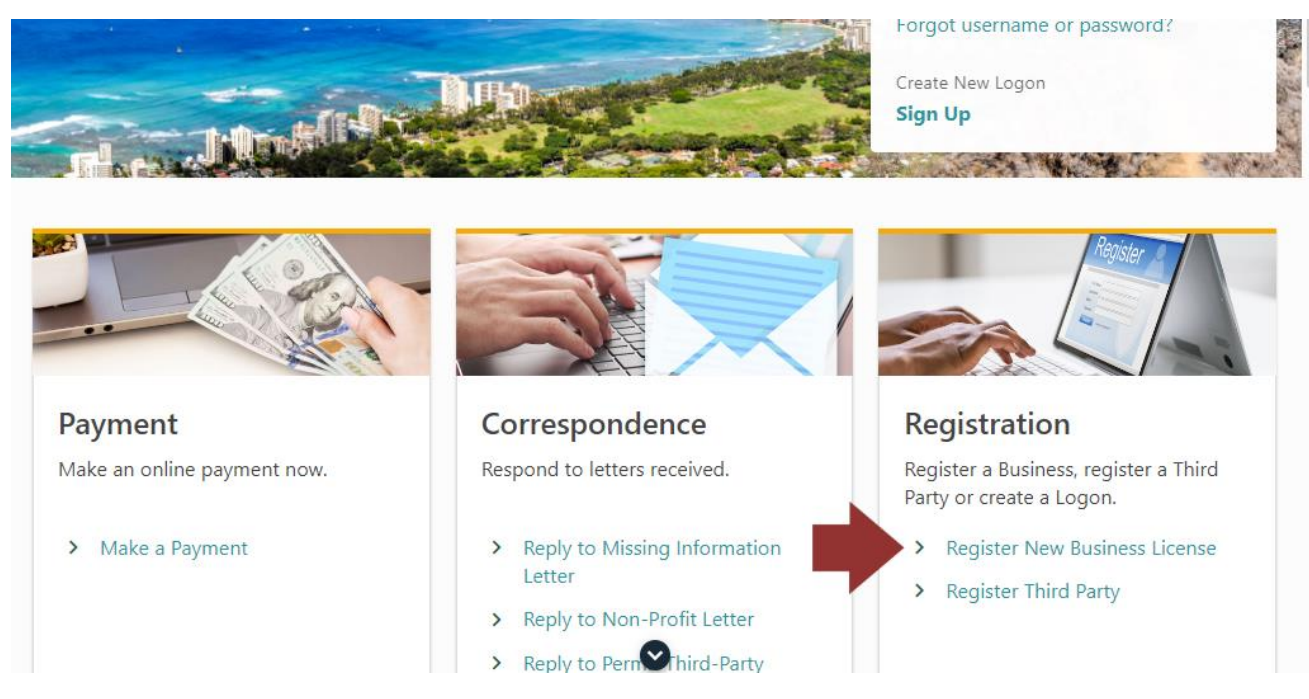

Click on "BB-1 Basic Business Application"

|                                                                                | Online                                                                    |                                                                         |
|--------------------------------------------------------------------------------|---------------------------------------------------------------------------|-------------------------------------------------------------------------|
| < Home                                                                         |                                                                           |                                                                         |
| Register New Business                                                          |                                                                           |                                                                         |
|                                                                                |                                                                           |                                                                         |
| ⊕ BB-1 Business<br>Application                                                 | o Apply For Non-Profit<br>Status                                          | <b>+</b> Create Logon                                                   |
| Apply for new business tax accounts,<br>permits, and licenses. Existing Hawaii | Apply for Exemption from General<br>Excise taxes, If you have an existing | access existing business tax accounts.<br>Representatives must have an  |
| Tax Online users should sign in and select Apply for New Tax Account.          | Hawaii Tax Online logon or General<br>Excise account STOP and view our    | approval letter ID and either a Verified<br>Practitioner or Tax Matters |
| Applying for Non-Profit Status? See                                            | Frequently Asked Questions,<br>Registration, Apply for Exemption          | Representative ID Number.                                               |
| not use BB-1 application.                                                      | from General Excise Tax for additional                                    | > Create Logon                                                          |
| DD 1 Desis Dusiness Application                                                | mornation.                                                                |                                                                         |

Select your business type from the drop-down menu (this will most likely will be Sole Proprietor. If you're setting up a single-member LLC for the first time, select "Hawaii Business Express" from the step above instead)

|                          | waii Tax Online                                                                   |           |            | ?      |
|--------------------------|-----------------------------------------------------------------------------------|-----------|------------|--------|
| < Menu                   | Required                                                                          |           |            |        |
| Registration Application | on <sup>Estate</sup><br>General Partnership                                       |           |            |        |
| Registration Application | Limited Liability Company<br>Limited Liability Partnership<br>Limited Partnership |           |            |        |
| Registration Details     | Non-Profit<br>S-Corporation<br>Single-Member LLC                                  |           |            |        |
| Registration Type        | Sole Proprietor<br>Tax Matter Representative<br>Trust<br>Verified Practitioner    | pmit: *   |            |        |
|                          | Required<br>Requ                                                                  | v<br>ired |            |        |
| Cancel                   |                                                                                   |           | < Previous | Next > |

Fill out your basic information. Click the "Click here to Verify Address" button to make sure your address conforms to what the state wants it to look like.

| See the prior of application you dilie to submit<br>Sole Proprietor<br>10 Type<br>Required<br>11 you have an FEIN, please enter it below. FEIN<br>Taxpayer Name<br>Last Name<br>Required<br>Taxpayer Name<br>Last Name<br>Required<br>Midle Name<br>Required<br>Midle Name<br>Conv<br>Suffix<br>Conv<br>Suffix<br>Conv<br>Suffix<br>Conv<br>Suffix<br>Conv<br>Conv | later the province or up of a paper later or submit:<br>Sole Proprietor                                                                                                    | Application Type                         |              |          |
|----------------------------------------------------------------------------------------------------|----------------------------------------------------------------------------------------------------|------------------------------------------|--------------|----------|
| Sole Proprietor                                                                                                    | Sole Proprietor                                                                                                    | Select the type of application you'd lik | e to submit: |          |
| io "pre<br>SSN                                                                                                    | Di Type<br>SN<br>Di * tequined<br>Tequined<br>Tequined<br>Tequined<br>Tequined<br>Tequined<br>test *<br>SIGN<br>Valling Address<br>Linter the mailing address for this tapager / business. You must then verify the address before moving on.<br>Valling Address<br>Linter the mailing address for this tapager / business. You must then verify the address before moving on.<br>Valling Address<br>Linter the mailing address for this tapager / business. You must then verify the address before moving on.<br>Valling Address<br>Linter the mailing address for this tapager / business. You must then verify the address before moving on.<br>Valling Address<br>Linter the mailing address to this tapager / business. You must then verify the address before moving on.<br>Valling Address<br>Linter the mailing address to the tapager / business. You must then verify the address before moving on.<br>Valling Address<br>Linter the mailing address to the verified<br>Verify Address<br>Address needs to be verified<br>Verify Address                                                                                                    | Sole Proprietor                          | ~            |          |
| SSN                                                                                                    | SN                                                                                                    | ID Type                                  |              |          |
| in ° Required Required If you have an FEIN, please enter it below. FEIN Taxpayer Name Last Name ° Required Taxpayer Name Last Name ° Required Middle Name Tube Tube Tube Tube Tube Tube Tube Tub                                                                                                    | p * tequired tequired typu have an FEIN, please enter it below. TN  Tarpayer Name are Name  Tark Name  Tark Name  Tote tequired Tote tequired Tote The Image Support Support  | SSN                                      | ~            |          |
| Required   If you have an FEIN, please enter it below.   FEIN   Taxpayer Name   Last Name*   Required   Middle Name   Middle Name   Middle Name   Middle Name   Midling Address   Enter the mailing address for this taxpayer / business. You must then verify the address before moving on.   Address Type   Mailing   Country   Use *   Required   Street *   Required   Street *   Required   Street *   Required   Country   Maddress needs to be verified   Verify Address                                                                                                    | Provinced  Fyou have an FEIN, please enter it below.  TRN  Taxpayer Name  ast Name  Taxpayer Name  Sat Name  Taxpayer Name  Take  Taxpayer Name  Take  Taxpayer Name  Take  Taxpayer Name  Take  Taxpayer Name  Tatle  Take  Taxpayer Name  Take  Taxpayer Name  Take  Taxpayer Name  Take  Taxpayer Name  Taxpayer Name  Taxpay | ID *                                     |              |          |
| If you have an FEIN, please enter it below.<br>FEIN Taxpayer Name Last Name Required Take mailing address Required Middle Name Suffix Middle Name Suffix Middle Name Unit the mailing address for this tapayer / business. You must then verify the address before moving on. Address Type Mailing County USA County USA County USA County USA County County Coun                                                                                                    | fyou have an FEIN, please enter it below. EIN  Taxpayer Name ast Name  Taxpayer Name ast Name  Take Peopulated  Take  Take  T | Required                                 |              |          |
| Tappayer Name   Tappayer Name   Last Name*   Required   First Name*   Required   Middle Name   Suffix   Suffix   Middle Name   Suffix   Middle Name   Suffix   Suffix   Suffix   Middle Name   Suffix   Suffix Suffix Suffix Suffix Suffix Suffix Suffix Suffix Suffix Suffix Suffix Suffix Suffix Suffix Suffix Suffix Suffix Suffix Suffix Suffix Suffix Suffix Suffix Suffix Suffix Suffix S                                                                                                    | EN Taxpayer Name ast Name Pequired ast Name Pequired Addle Name Suffix  Mailing Address Inter the mailing address for this taxpayer / business. You must then verify the address before moving on. Uddress Type Wailing SoA                                                                                                    | If you have an FEIN, please enter it     | : below.     |          |
| Tappager Name         task have *         Required         First Name *         Required         Middle Name         Suffix         Suffix         Suffix         Middle Name         Suffix         Suffix                                                                                                    | Tappayer Name         ast Name *         Required         tist Name *         tist Name *         Required         dide Name         Suffix             Valing Address         tister the mailing address for this tappyer / business. You must then verify the address before moving on.             Valing Address         tister the mailing address for this tappyer / business. You must then verify the address before moving on.             Valing Address         tister the mailing address for this tappyer / business. You must then verify the address before moving on.                                                                                  Init Type  Une *    Init Type  Une *    Address needs to be verified   Verify Address <b>Address needs to be verified Address needs to be verified</b>                                                                                                    | FEIN                                     |              |          |
| Taxpayer Name         Last Name *         Required         First Name *         Required         Middle Name         Suffix         Suffix         Mailing Address         Enter the mailing address for this taxpayer / business. You must then verify the address before moving on.         Address Type         Mailing         Country         USA< v         Street *         Required         Street 2         Unit #       City*         Required         Street 2         Unit #       City*         Required       County *         Street 2       Required         Kate       Required         Kate       Required         Kates to be verified       Verify Address         Verify Address       Verify Address                                                                                                    | Tappager Name<br>art Name *       Title         tequired       Title         Required       Suffix         Midling Address       Suffix         Midling Address for this tapayer / business. You must then verify the address before moving on.       Suffix         Valiance *       Suffix         Midling Address       Suffix         Suffix       Suffix         Valiance *       Suffix         Valiance *       Suffix         Midles Name       Suffix         Valiance *       Suffix         Valiance *       Suffix         Valiance *       Suffix         Valiance *       Suffix         Suffix       Suffix         Suffix       Suffix         Suffix       Suffix         Suffix       Suffix         Suffix       Suffix         Suffix       Suffix         Init Type       Unit *       Cury *         Init Type       Required       Suffix         Init Type       Required       Suffix         Init Type       Required       Suffix         Init Type       Required       Suffix         Init Type       Required       Suffix                                                                                                    |                                          |              |          |
| Last Name*       Title         Required       Suffix         Midling Address       Suffix         Midling Address for this taxpayer / business. Vou must then verify the address before moving on.       Suffix         Address Type       Midling         Country:       Suffix         USA       •         Street *       Required         Street 2       Unit *         Dint Type       Unit *         Quered       Required         Street 1       Zu*         Address needs to be verified       Kequired         Verify Address       Verify Address                                                                                                    | ast Name * Required Title Required Control Suffix Control Control Con | Taxpayer Name                            |              |          |
| Required   First Name*   Required   Middle Name   Suffix     Mailing Address   Bailing Address     Country   USA   USA   Street*   Required     Junit Type   Junit Type   Junit                                                                                                    | Required iirst Name   Required   iirst Name                                                                                                    | *<br>Last Name                           |              |          |
| First Name* Inte   Required Suffix   Mailing Address Suffix   Mailing Address Suffix   Mailing Address Suffix   Street the mailing address for this taxpayer / business: vou must then verify the address before moving on. Suffix   Safeet * Suffix   Required Suffix   Street 2 Int *   Street 2 Int *   Street 2 Suffix   Street 2 Suffix   Street 2 Int *   Street 2 Required   Street 2 Required   Street 2 Required   Street 3 Required   Street 4 Required   Street 5 Required   Street 5 Required   Street 6 Required   Street 7 Required   Street 7 Required   Street 8 Required   Street 9 Required   Street 9 Required                                                                                                    | irist Name * Title                                                                                                    | Required                                 |              |          |
| Required   Middle Name   Mailing Address   Enter the mailing address for this taxpayer / business. You must then verify the address before moving on.   Address Type   Mailing   Country   USA   USA   Street *   Required   Street 2   Unit *   City *   Required   Street 2   Unit *   City *   Required   Street 2   Unit *   City *   Required   Street 2   Verify Address needs to be verified   Verify Address                                                                                                    | Required Suffix     Mailing Address     Binter the mailing address for this taxpayer / business. You must then verify the address before moving on.     Variant of the mailing address for this taxpayer / business. You must then verify the address before moving on.     Variant of the mailing address for this taxpayer / business. You must then verify the address before moving on.     Variant of the mailing address for this taxpayer / business. You must then verify the address before moving on.     Variant of the mailing address for this taxpayer / business. You must then verify the address before moving on.     Variant of the mailing address for this taxpayer / business. You must then verify the address before moving on.     Variant of the mailing address for this taxpayer / business. You must then verify the address before moving on.     Variant of the mailing address for this taxpayer / business. You must then verify the address before moving on.     Variant of the mailing address for this taxpayer / business.     Variant of the mailing address for this taxpayer / business.     Variant of the mailing address for this taxpayer of the mailing address for this taxpayer.     Variant of the mailing address for this taxpayer.     Variant of the mailing address for this taxpayer.     Variant of the mailing address for this taxpayer.     Variant of the mailing address for this taxpayer.     Variant of the mailing address for this taxpayer.     Variant of the mailing address for this taxpayer.                                                                                                    | First Name                               |              | Title    |
| Middle Name Suffix  Address Type Mailing Country USA Street Required Street 2  Unit #  County Unit #  County County Count                                                                                                    | Middle Name Suffix     Mailing Address   Enter the mailing address for this taxpayer / business. You must then verify the address before moving on.   Valing   icountry   JSA   JSA   itreet*   Required   itreet 2   Init Type   Unit #   City*   Required   itate   zip *   county*   tate   zip *   county *   tate   zip *   county *   tatention                                                                                                    | Required                                 |              |          |
| Mailing Address   Enter the mailing address for this taxpayer / business. You must then verify the address before moving on.   Address Type   Mailing   Country   USA   USA   Street *   Required   Street 2   Unit #   Cip *   Required   State   zip *   County   Hawaii   waii   Required   Attention                                                                                                    | Mailing Address Enter the mailing address for this taxpayer / business. You must then verify the address before moving on. Address Type Vailing Country JSA                                                                                                    | Middle Name                              |              | Suffix   |
| Mailing Address   Enter the mailing address for this taxpayer / business. You must then verify the address before moving on.   Address Type   Mailing   Country   USA   USA   Street *   Required   Unit #   City *   Required   Street 2   Unit #   City *   Required   Street 2   Unit #   City *   Required   State   Image: Street A   Address needs to be verified   Verify Address                                                                                                    | Mailing Address Enter the mailing address for this taxpayer / business. You must then verify the address before moving on. Address Type Mailing Country JSA                                                                                                    |                                          |              |          |
| Country USA   Street * Required Unit # City * Required Unit # City * Required State TIP * County * Required County * Required Attention Attention                                                                                                    | Country<br>JSA<br>JSA  | Address Type<br>Mailing                  |              |          |
| USA  Street * Required Unit Type Unit # City * Required Unit # City * Required State Hawaii City * Required County * Required County * City * County * City * County * City * County * City * City * County * City * City *                                                                                                    | JSA                                                                                                    | Country                                  |              |          |
| Street *   Required   Street 2   Unit #   City *   Image: City *   City *   Required   State   Image: City *   State   Image: City *   Required   County *   Required   Address needs to be verified   Verify Address                                                                                                    | itreet * Required  itreet 2  Init Type Unit # City * Required  itate IIP * County * Required  itate Address needs to be verified Verify Address                                                                                                    | USA                                      | ~            |          |
| Required   Street 2   Unit Type   Unit #   City*   Required   State   Image: State   Attention                                                                                                    | Required Street 2 Jnit Type Unit # City * Required Type ZIP * County * Hawaii Required Required Required Required Ktention Address needs to be verified Verify Address                                                                                                    | *<br>Street                              |              |          |
| Street 2 Unit Type Unit # City * City * Required County * Required County * City * Cit                                                                                                    | Street 2 Juit Type Unit # City Required Juit # City Required Juit # County Required Lunce Lunce | Required                                 |              |          |
| Unit Type Unit # City*   ~                                                                                                    | Jnit Type       Unit #       City * <ul> <li></li></ul>                                                                                                    | Street 2                                 |              |          |
| Image: state state                                                                                                    | Image: Constraint of the second second se                 | Unit Type                                | Unit #       | City *   |
| State     ZIP *     County *       Hawaii     ~     Required       Attention     .     .       Address needs to be verified<br>Verify Address     .                                                                                                    | istate ZIP * County *<br>Hawaii                                                                                                    |                                          | ~            | Required |
| Hawaii      Required     Required       Attention          Address needs to be verified<br>Verify Address                                                                                                    | Hawaii     ~     Required       Attention     Address needs to be verified       Verify Address                                                                                                    | State                                    | ZIP *        | County * |
| Attention       Attention       Address needs to be verified       Verify Address                                                                                                    | Attention  Attention  Address needs to be verified  Verify Address                                                                                                    | Hawaii                                   | ~ Required   | Required |
| Address needs to be verified<br>Verify Address                                                                                                    | Address needs to be verified Verify Address                                                                                                    | Attention                                |              |          |
| Verify Address                                                                                                    | Verify Address       <                                                                                                    | Address needs to be verified             |              |          |
|                                                                                                    | Yevious Next                                                                                                    |                                          |              |          |
|                                                                                                    | < Previous Next                                                                                                    | Verify Address                           |              |          |
|                                                                                                    | < Previous Next                                                                                                    | Verify Address                           |              |          |

## Enter your registration type (be sure to answer "Yes" to the second question if this is a rental property)

| Registration Details | педізнанон               | ishe                       |      |
|----------------------|--------------------------|----------------------------|------|
| Registration Type    |                          |                            |      |
| Acquired Business    | Is this business jointly | owned by you and your spou | ise? |
|                      | Yes                      | No                         |      |
|                      | ls this business a renta | property?                  |      |
|                      | Yes                      | No                         |      |
|                      | Acquired Bus             | iness<br>sting business?   |      |
|                      | Yes                      | No                         |      |

## Enter your contact info

## egistration Application

| Registration Details                   | Contact Information                                   |                   |            |        |
|----------------------------------------|-------------------------------------------------------|-------------------|------------|--------|
| Registration Type<br>Acquired Business | Contact Name                                          |                   |            |        |
| Contact Information                    | Contact Name<br>FAKE MCFAKE<br>Email<br>fake@fake.com |                   |            |        |
|                                        | Contact Phone                                         | Туре              |            |        |
|                                        | Mobile ~<br>Country<br>USA ~                          | Country<br>USA ~  |            |        |
|                                        | Country Code<br>1                                     | Country Code<br>1 |            |        |
|                                        | Area Code<br>(808)                                    | Area Code         |            |        |
|                                        | Phone Number<br>123-4567                              | Phone Number      |            |        |
|                                        | Extension                                             | Extension         |            |        |
| Cancel                                 |                                                       |                   | < Previous | Next > |

Your date of birth is optional on this screen. 99% of businesses will answer "Cash" for the accounting method. Enter a "Doing Business As" name if you have one. Next, click "Find Activity Code"

| Registration Type     |                                                                                                    |
|-----------------------|----------------------------------------------------------------------------------------------------|
| Acquired Business     | Individual Information                                                                                                    |
| Contact Information   | Date of Birth                                                                                                    |
| Additional Attributes |                                                                                                    |
|                       | Business Information                                                                                                    |
|                       | Date activity began in Hawaii                                                                                                    |
|                       | Jan-01-2022                                                                                                    |
|                       | Enter a short description of your business                                                                                                    |
|                       | Manufacturing fake stuff                                                                                                    |
|                       |                                                                                                    |
|                       |                                                                                                    |
|                       |                                                                                                    |
|                       | Accounting Method                                                                                                    |
|                       | Cash Accrual                                                                                                    |
|                       | Do you have a trade or doing business as (DBA) name?                                                                                           |
|                       | Yes No                                                                                                    |
|                       | DBA Name                                                                                                    |
|                       | THE BEST FAKES                                                                                                    |
|                       | Activity Code                                                                                                    |
|                       | Activity code                                                                                                    |
|                       | An activity code helps classify your business using a national standard. Use the search below to find a NAICS code that matches your business. |
|                       | Find My Activity Code                                                                                                    |
|                       |                                                                                                    |
| Connel                |                                                                                                    |
| Cancel                | < Previous Next >                                                                                                    |

| Livity Code Search                                                                              |                                                                                                    |                                                                                                    |  |
|-------------------------------------------------------------------------------------------------|----------------------------------------------------------------------------------------------------|----------------------------------------------------------------------------------------------------|--|
| Search                                                                                          |                                                                                                    |                                                                                                    |  |
| Туре                                                                                            |                                                                                                    |                                                                                                    |  |
| NAICS 2012                                                                                      |                                                                                                    |                                                                                                    |  |
| Keyword                                                                                         |                                                                                                    |                                                                                                    |  |
| manufacturing                                                                                   |                                                                                                    |                                                                                                    |  |
| Search                                                                                          |                                                                                                    |                                                                                                    |  |
|                                                                                                 |                                                                                                    |                                                                                                    |  |
|                                                                                                 |                                                                                                    | ✓ Page 41 of 71 >                                                                                        |  |
|                                                                                                 |                                                                                                    |                                                                                                    |  |
| Results                                                                                         |                                                                                                    | Filter                                                                                                   |  |
| Code                                                                                            | Title                                                                                                    | Filter                                                                                                   |  |
| Code<br>333994                                                                                  | Title<br>Industrial Process Furnace and                                                                                                    | Filter<br>d Oven Manufacturing                                                                           |  |
| Results           code           333994           333995                                        | Title<br>Industrial Process Furnace and<br>Fluid Power Cylinder and Actu                                                                                                    | Filter<br>d Oven Manufacturing<br>uator Manufacturing                                                    |  |
| Results           code           333994           333995           333996                       | Title<br>Industrial Process Furnace and<br>Fluid Power Cylinder and Actu<br>Fluid Power Pump and Motor                                                                                                    | Filter d Oven Manufacturing uator Manufacturing Manufacturing                                            |  |
| Results       Code       333994       333995       333996       333997                          | Title<br>Industrial Process Furnace and<br>Fluid Power Cylinder and Actu<br>Fluid Power Pump and Motor<br>Scale and Balance Manufactu                                                                                           | Filter d Oven Manufacturing uator Manufacturing Manufacturing ring                                       |  |
| Results         Code         333994         333995         333996         333997         333999 | Title         Industrial Process Furnace and       Industrial Process Furnace and         Fluid Power Cylinder and Actu       Fluid Power Pump and Motor         Scale and Balance Manufactu       All Other Miscellaneous Gene | Filter d Oven Manufacturing uator Manufacturing 'Manufacturing ring rral Purpose Machinery Manufacturing |  |

Search for the code that best matches your business description. We'll use this for our example.

Pick which account types you need. Most will only need a "General Excise" license. If you have a short-term rental or a bed and breakfast, you'll need a "Transient Accommodations" account as well. If you plan to issue W-2s to employees, also choose the "Employer's Withholding" account.

| Registration Details                   | Account Selection                        |                        |                       |                                  |  |  |  |
|----------------------------------------|------------------------------------------|------------------------|-----------------------|----------------------------------|--|--|--|
| Registration Type<br>Acquired Business | Account Selection                        |                        |                       |                                  |  |  |  |
| Contact Information                    | Choose which account type(s) you wish to | apply for. You will be | e asked to enter acco | ount-specific information in the |  |  |  |
| Additional Attributes                  | next steps.                              |                        |                       |                                  |  |  |  |
| Accounts                               | Use Tax Only 🕜 No Yes                    |                        |                       |                                  |  |  |  |
| Account Selection                      | General Excise / Use 🕜                   | No                     | Yes                   |                                  |  |  |  |
|                                        | Transient Accommodations 🕜               | No                     | Yes                   |                                  |  |  |  |
|                                        | Rental Motor Vehicle 🧑                   | No                     | Yes                   |                                  |  |  |  |
|                                        | Employer's Withholding 🕜                 | No                     | Yes                   |                                  |  |  |  |
|                                        | Cigarette and Tobacco (Non-Retail) 🧑     | No                     | Yes                   |                                  |  |  |  |
|                                        | Retail Tobacco Permit 🧑                  | No                     | Yes                   |                                  |  |  |  |
|                                        | Liquor 🕜                                 | No                     | Yes                   |                                  |  |  |  |
|                                        | Liquid Fuel Distributor 🕜                | No                     | Yes                   |                                  |  |  |  |
|                                        | Liquid Fuel Retail Dealer                | No                     | Yes                   |                                  |  |  |  |
|                                        | Franchise 🕜                              | No                     | Yes                   |                                  |  |  |  |
|                                        | Public Service Company                   | No                     | Yes                   |                                  |  |  |  |

Cancel

< Previous

Next

Select your filing frequency. You can always start with "Semi-Annually", and the state will let you know if you need to increase your frequency.

"Semi-Annually" is for people who pay less than \$2,000 in GET per year (less than \$50,000 gross income at the 4% tax rate). "Quarterly" is for people who pay less than \$4,000 in GET per year (less than \$100,000 gross income at the 4% tax rate), and "Monthly" is for those who pay more than \$4,000 per year.

| gistration Details      | General Excise & Use Tax                                            |       |                 |
|-------------------------|---------------------------------------------------------------------|-------|-----------------|
| Registration Type       |                                                                     |       |                 |
| Acquired Business       | General Excise Information                                          |       |                 |
| Contact Information     | Date activity began in Hawaii                                       |       |                 |
| Additional Attributes   | Jan-01-2022                                                         |       |                 |
| counts                  | * Filing Frequency                                                  |       |                 |
| Account Selection       | Required ~                                                          |       |                 |
| General Excise & Use Ta | Required<br>Monthly<br>One-Time Event<br>Quarterly<br>Semi-Annually | 20.00 |                 |
| Cancel                  |                                                                     |       | < Previous Next |

Enter the location of your business if it's different than the mailing address. Verify this address just like the mailing address in an earlier step, if you need to.

| Registration Details    | General Exc             | ise Location                         |                   |
|-------------------------|-------------------------|--------------------------------------|-------------------|
| Registration Type       |                         |                                      |                   |
| Acquired Business       | Location                |                                      |                   |
| Contact Information     | Is your location addres | ss the same as your mailing address? |                   |
| Additional Attributes   | No                      | Yes                                  |                   |
| Accounts                | Address Type            |                                      |                   |
| Account Selection       | Location                |                                      |                   |
| General Excise & Use Ta | Country                 |                                      |                   |
| General Excise Location | USA                     | ~                                    |                   |
|                         | *<br>Street             |                                      |                   |
|                         | Required                |                                      |                   |
|                         | Street 2                |                                      |                   |
|                         |                         |                                      |                   |
|                         | Unit Type               | Unit #                               | *<br>City         |
|                         |                         | ~                                    | Required          |
|                         | State                   | 7IP *                                | *<br>County       |
|                         | Hawaii                  | ✓ Required                           | Required ~        |
|                         | Attention               |                                      |                   |
|                         |                         | •                                    |                   |
| Cancel                  |                         | $\mathbf{\nabla}$                    | < Previous Next > |

You can pay the \$20 license fee via credit card or by bank account.

| Registration Details                                                                        | ^ Payment                                                              |                                           |   |       |  |  |
|---------------------------------------------------------------------------------------------|------------------------------------------------------------------------|-------------------------------------------|---|-------|--|--|
| Registration Type<br>Acquired Business<br>Contact Information                               | Registratio                                                            | on Fees                                   |   | 20.00 |  |  |
| Additional Attributes                                                                       | Total                                                                  |                                           | : | 20.00 |  |  |
| Accounts<br>Account Selection<br>General Excise & Use Ta<br>General Excise Location<br>iees | A Payment I<br>How would you I<br>Required<br>Required<br>Pay Via Bank | <b>Method</b><br><sup>ike to pay?</sup> * | ~ |       |  |  |
| Select Payment Method                                                                       | Pay Via Credi                                                          | t Card                                    |   |       |  |  |

Setup your web credentials so you can manage, file, and pay your general excise taxes online.

Ac

| Acquired Business       | Username                                                                    |
|-------------------------|-----------------------------------------------------------------------------|
| Contact Information     | Username must meet the following:                                           |
| Additional Attributes   | Include at least 1 letter     Cannot include spaces or special characters   |
| Accounts ^              | Minimum of 6 characters                                                     |
| Account Selection       | Must be unique in our system     Do not use an SSN or FEIN as your username |
| General Excise & Use Ta | Username                                                                    |
| General Excise Location | fake01                                                                      |
| Fees ^                  | Confirm Lisername                                                           |
| Select Payment Method   | fake01                                                                      |
| Web Access              |                                                                             |
| Web Logon               | Password                                                                    |
|                         | Use at least 8 characters and include at least one:<br>• Capital letter     |
|                         | Lowercase letter                                                            |
|                         | Special character                                                           |
|                         | Password                                                                    |
|                         |                                                                             |
|                         | Confirm Password                                                            |
|                         |                                                                             |
|                         |                                                                             |
|                         | In case you forget your password                                            |
|                         | Secret Question                                                             |
|                         | In what city did you meet your spouse/significant other?                    |
|                         | Secret Answer                                                               |
|                         | *******                                                                     |
|                         | Personal Details                                                            |
|                         | First Name                                                                  |
|                         | FAKE                                                                        |
|                         | Last Name                                                                   |
|                         | MCFAKE                                                                      |
|                         | Email                                                                       |
|                         | fake@fake.com                                                               |
|                         | Confirm Email                                                               |
|                         | fake@fake.com                                                               |
|                         |                                                                             |
|                         |                                                                             |
|                         |                                                                             |
|                         | Contact Phone                                                               |
|                         | (808) 123 - 4567                                                            |
|                         | Туре                                                                        |
|                         | Mobile Phone ~                                                              |
|                         |                                                                             |

Review the information in the summary to make sure it's correct, then hit "Submit". The state will mail your general excise license to you.